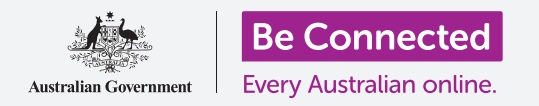

#### Sử dụng iPhone của quý vị để nghe các chương trình radio yêu thích và hơn thế nữa!

Với một ứng dụng miễn phí như ABC Listen, quý vị có thể sử dụng iPhone để nghe tất cả các chương trình radio yêu thích của mình, trực tiếp hoặc sau đó vào thời điểm phù hợp với quý vị, thông qua một **podcast**.

### Quý vị sẽ cần những gì

Trước khi bắt đầu, quý vị hãy kiểm tra xem iPhone của quý vị đã được sạc đầy, bật lên, và hiển thị màn hình Home chưa. Phần mềm điều hành iPhone của quý vị cũng cần được cập nhật, và iPhone của quý vị cần được kết nối với Wi-Fi và internet nhà quý vị. Quý vị cũng cần có sẵn sàng **mật khẩu ID Apple (Apple ID password)**.

## Sử dụng một ứng dụng để nghe radio

Quý vị có thể nghe các chương trình radio yêu thích trên iPhone thông qua một ứng dụng. Quý vị có thể nghe radio trực tiếp trên internet từ ứng dụng, hoặc tải các chương trình radio xuống iPhone của quý vị để nghe sau.

Có nhiều ứng dụng khác nhau để lựa chọn và, trong khóa học này, chúng ta sẽ sử dụng ứng dụng miễn phí **ABC Listen**.

#### Cài đặt ứng dụng ABC Listen

Quý vị có thể tải ứng dụng này xuống iPhone của mình từ **App Store** của Apple.

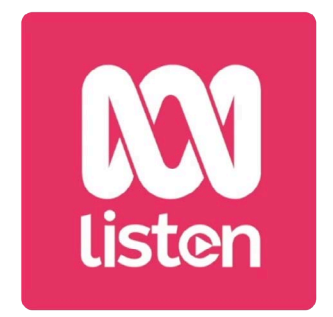

Có thể tải xuống các ứng dụng podcast như ABC Listen từ App Store

- Tìm biểu tượng App Store trên màn hình Home của iPhone và nhấn vào nó. App Store sẽ mở ra.
- 2. Nhấn vào chiếc kính lúp ở dưới cùng bên phải để mở trang Tìm kiếm (Search).
- **3.** Nhấn vào thanh **Tìm kiếm (Search)** ở trên cùng màn hình để hiển thị bàn phím. Sử dụng bàn phím để gõ vào **ABC Listen**.
- Nhấn phím Tìm kiếm (Search) trên bàn phím để tìm kiếm. App Store hiển thị một số kết quả tìm kiếm được.
- 5. ABC Listen sẽ ở trên cùng danh sách. Nhấn vào nút Nhận (Get).
  - beconnected.esafety.gov.au

- 6. Một hộp sẽ bật lên cho quý vị thấy tài khoản Apple ID mà quý vị sẽ sử dụng để tải ứng dụng. Đây sẽ là tài khoản quý vị đã tạo khi quý vị lần đầu cài đặt iPhone của mình. Nhấn Cài đặt (Install).
- Nhập mật khẩu cho tài khoản Apple ID của quý vị. Khi quý vị hoàn thành, nhấn nút Đăng nhập (Sign in).
- Có thể xuất hiện một hộp hỏi quý vị có muốn iPhone nhớ mật khẩu để tải các ứng dụng khác trong 15 phút tiếp theo hay không. Cách an toàn nhất là nhấn Luôn luôn Yêu cầu (Always Require).
- 9. Ứng dụng ABC Listen sẽ tự cài đặt bên trong. Nó sẽ hoàn thành khi quý vị có thể nhìn thấy nút Mở (Open) ở trên cùng màn hình. Nhấn nút Home để đóng App Store và trở về màn hình Home.

Việc phải nhập mật khẩu của quý vị trước khi tải xuống tất cả các ứng dụng miễn phí và trả tiền là cách an toàn nhất, nhưng quý vị luôn có thể chỉnh sửa lựa chọn này trong ứng dụng Cài đặt (Settings) iPhone nếu quý vị đổi ý.

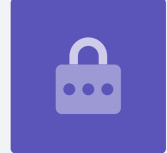

#### Mở ứng dụng ABC Listen

Trên màn hình Home, tìm biểu tượng **ABC Listen** rồi nhấn vào nó để khởi động ứng dụng ABC Listen. Màn hình trang chủ ABC Listen sẽ xuất hiện.

### Làm thế nào để nghe trực tiếp radio

Ở trên cùng, bên dưới **Trực tiếp Bây giờ (Live Now)** là các kênh radio quý vị có thể nghe. Quý vị có thể vuốt sang trái để tìm thêm các kênh khác và nhấn vào một kênh để nghe.

Nghe trực tiếp radio được gọi là **phát trực tuyến (streaming)** và sẽ tốn dữ liệu di động nếu quý vị nghe khi đi ra ngoài.

# Làm thế nào để nghe podcast radio

Một **podcast** radio là một phần chương trình radio được ghi lại quý vị có thể tải xuống iPhone của để nghe vào bất cứ lúc nào. Đó thực sự là cách tiện dụng để quý vị nghe lại chương trình quý vị đã bỏ lỡ trong tuần.

Trong ứng dụng ABC Listen, quý vị tìm podcast trên màn hình home. Có thể xuất hiện một số gợi ý và quý vị có thể vuốt sang trái và phải để tìm hiểu thêm. Kéo xuống để xem thêm podcast, được sắp xếp theo thể loại.

Quý vị chỉ cần nhấn vào một tập để phát nó. Điều này được gọi là **phát trực tuyến** (streaming) và sẽ tốn dữ liệu di động. Ở phần sau của hướng dẫn này, chúng tôi sẽ chỉ cho quý vị cách tải podcast tiết kiệm dữ liệu di động.

### Sử dụng tùy chọn Duyệt (Browse)

Ở dưới cùng bên phải màn hình, tìm biểu tượng chiếc kính lúp và nhấn vào nó. Nó mở ra tính năng **Duyệt (Browse)**, ở đó quý vị có thể tìm kiếm bất cứ podcast nào quý vị thích.

Quý vị có thể tìm podcast yêu thích bằng cách sử danh sách **Chương trình theo chủ đề** (**Programs by topic**). Nhấn vào một chủ đề để xem toàn bộ podcast của nó, hoặc nhấn vào **Tất cả Chương trình A-Z (All Programs A-Z)** để xem một danh sách đầy đủ.

# Tìm kiếm chương trình yêu thích của quý vị

Chúng ta sẽ sử dụng thanh **Tìm kiếm (Search)** ở trên cùng màn hình để tìm podcast của chương trình yêu thích của chúng ta, **Báo cáo Sức khỏe (The Health Report)**.

 Nhấn vào thanh Tìm kiếm (Search) để iPhone hiện thị bàn phím và gõ vào Báo cáo Sức khỏe (The Health Report).

Chương trình xuất hiện dưới dạng kết quả tìm kiếm.

- Nhấn vào bất cứ chỗ nào trên chương trình để mở nó trên một màn hình mới. Kéo xuống để xem danh sách các podcast có sẵn.
- 3. Nghe thẳng từ danh sách này bất cứ podcast nào bằng cách nhấn vào nó. Hãy nhớ rằng, điều này được gọi là phát trực tuyến (streaming). Nếu quý vị không kết nối với Wi-Fi nhà quý vị, nó sẽ tốn một số dữ liệu di động của quý vị.

| $\bigcirc$ |
|------------|
|            |

Gõ tên podcast vào thanh Tìm kiếm (Search) để tìm nó

Nhấn vào ba dấu chấm dọc ở bên phải của ngày podcast để mở một danh sách các tùy chon.

Khi được tải xuống, podcast sẽ được lưu vào iPhone của quý vị, và quý vị có thể nghe nó

- 2. Nhấn Tải xuống (Download).
- Podcast sẽ tải về iPhone của quý vị. Khi kết thúc, một dấu tích nhỏ sẽ xuất hiện gần tên của podcast.

# Kiểm tra một podcast đã tải xuống

quý vị mà quý vị không nhận ra!

Để kiểm tra podcast của quý vị, hãy tìm các lựa chọn ở cuối màn hình:

sau này, hoặc khi đi ra ngoài, mà không tốn dữ liêu di đông của quý vi.

- Nhấn Thư viện của Tôi (My Library), và trên màn hình tiếp theo nhấn Tải xuống (Downloads).
- **2.** Quý vị sẽ thấy một danh sách podcast đã được tải xuống trước đây.
- Nhấn vào podcast quý vị đã chọn và nó sẽ tự động phát. Để dừng phát, nhấn nút Tạm dừng (Pause) to lớn ở dưới cùng màn hình.
- 4. Nút Tạm dừng (Pause) biến thành nút Phát (Play). Nhấn vào nó để phát lại.

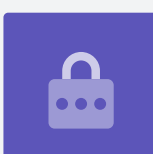

Khi phát trực tuyến một podcast hoặc kênh radio

bằng dữ liệu di động của mình, quý vị hãy nhớ

dừng phát khi nghe xong. Ứng dụng có thể tiếp

tục làm việc bên trong và sử dụng hết dữ liệu của

# Tải xuống podcast

### Những nút điều khiển podcast tiện dụng

Ở hai bên nút **Phát/Tạm dừng (Play/Pause)** to là một số nút điều khiển tiện dụng khác, vì vậy bây giờ chúng ta hãy cùng tìm hiểu chúng.

- Biểu tượng đầu tiên có số 15 ở bên trong mũi tên quay ngược (tạm dừng) cho phép quý vị tua lại 15 giây nếu quý vị không hiểu những gì vừa được nói!
- Biểu tượng có số 90 ở bên trong mũi tên quay xuôi cho phép quý vị tua đi 90 giây.
- 3. Biểu tượng cuối cùng là tính năng Hẹn giờ ngủ (Sleep Timer). Nó cho phép quý vị hẹn giờ để podcast ngừng phát, và điều này thật tuyệt nếu quý vị nghe podcast rồi ngủ thiếp đi.
- Bây giờ nhấn vào biểu tượng Hẹn giờ Ngủ (Sleep Timer), sau đó nhấn Kết thúc chương trình hiện tại (End of current program). Sau đó, nhấn vào mũi tên Quay lại (Back) để quay trở lại podcast đó.

#### Đăng ký vào podcast

Nếu thích một podcast nào đó, quý vị có thể đăng ký để nghe tất cả các tập có sẵn, và tự động nhận các tập mới khi chúng được phát hành.

- 1. Khi podcast đang mở, nhấn vào ba dấu chấm dọc gần góc dưới cùng bên phải.
- Từ menu tùy chọn xuất hiện, nhấn Đăng ký chương trình này (Subscribe to this program).
- 3. Tùy chọn sẽ tự động tải xuống các tập mới của podcast sử dụng Wi-Fi sẵn có. Đây là một tính năng tiện dụng giúp tiết kiệm dữ liệu di động của quý vị, vì vậy hãy nhấn Cho phép Tự động Tải xuống (Enable Automatic Download) để bật nó lên và quay trở lại podcast của quý vị.
- **4.** Bây giờ quý vị đã đăng ký vào một podcast.

#### Kiểm tra đăng ký podcast của quý vị

Quý vị có thể kiểm tra xem quý vị đã đăng ký những podcast nào vào bất cứ lúc nào bằng cách quay trở lại màn hình **Thư viện của Tôi (My Library)**. Để làm điều này:

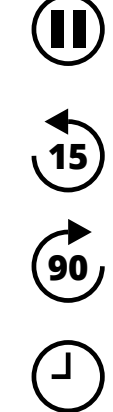

- Nếu quý vị đang nghe một podcast, hãy nhìn vào góc trái trên cùng màn hình và nhấn mũi tên quay xuống (downward-pointing arrow). Nó đưa quý vị quay trở lại màn hình chương trình chính của podcast.
- Tiếp theo, nhìn vào các lựa chọn ở cuối màn hình và nhấn vào Thư viện của Tôi (My Library).
- 3. Màn hình Thư viện của Tôi (My Library) xuất hiện, và quý vị sẽ thấy mọi podcast đã đăng ký được liệt kê dưới Các chương trình đã đăng ký (Subscribed programs).

Bây giờ, bất cứ khi nào quý vị truy cập ứng dụng ABC Listen, tất cả các podcast đã được tự động tải xuống sẽ xuất hiện trong Thư viện của Tôi, và sẵn sàng để phát.

#### Tự động xóa các podcast cũ

iPhone của quý vị có thể tự động xóa các podcast sau khi quý vị nghe xong. Như vậy sẽ dành chỗ cho các tập mới trong iPhone của quý vị.

- Từ màn hình Thư viện của Tôi (My Library), nhấn vào biểu tượng Cài đặt (Settings) ở trên cùng bên trái màn hình.
- Trên màn hình Cài đặt (Settings), nhấn vào Tải xuống (Downloads) để mở màn hình
  Cài đặt Tải xuống (Download Settings).
- Nhấn cài đặt Xóa 24 giờ sau khi nghe (Delete 24 hrs after listening). Công tắc di chuyển sang phải và chuyển màu.
- 4. Để hoàn tất, nhấn nút Home để đóng ứng dụng ABC Listen và trở về màn hình Home.

#### Giữ an toàn hơn với các ứng dụng podcast

Các ứng dụng podcast rất thú vị, nhưng điều quan trọng là phải cẩn thận đảm bảo rằng chúng an toàn và thông tin cá nhân và thiết bị của quý vị được bảo vệ.

- Chỉ sử dụng các ứng dụng từ App Store (đối với các thiết bị Apple\_ và Play Store (đối với các thiết bị Android).
- Podcast chứa âm thanh và hình ảnh, và khi một ứng dụng podcast yêu cầu quyền truy cập vào truyền thông, hình ảnh và tập tin, là nó muốn có quyền lưu âm thanh và hình ảnh đó vào iPhone hoặc máy tính bảng của quý vị. Điều này là cần thiết nếu quý vị muốn tải một podcast xuống điện thoại hoặc máy tính bảng của quý vị, và làm như vậy thì an toàn.
- Nếu một ứng dụng podcast yêu cầu cho phép làm điều gì đó kỳ lạ, như gọi điện thoại, thì quý vị đừng cho phép làm như vậy.
- Không bao giờ sử dụng Wi-Fi công cộng miễn phí để nhập thông tin cá nhân hoặc mật khẩu vào một ứng dụng.